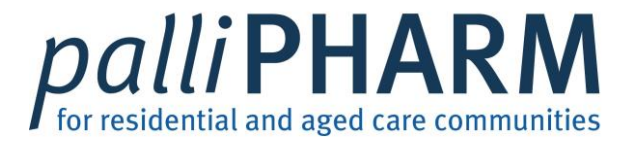

## QFinder 2.0 – The Queensland directory of health and community services

Pharmacy user guide

Part 1: Searching for your pharmacy

Website: <a href="https://qfinder2.health.qld.gov.au">https://qfinder2.health.qld.gov.au</a>

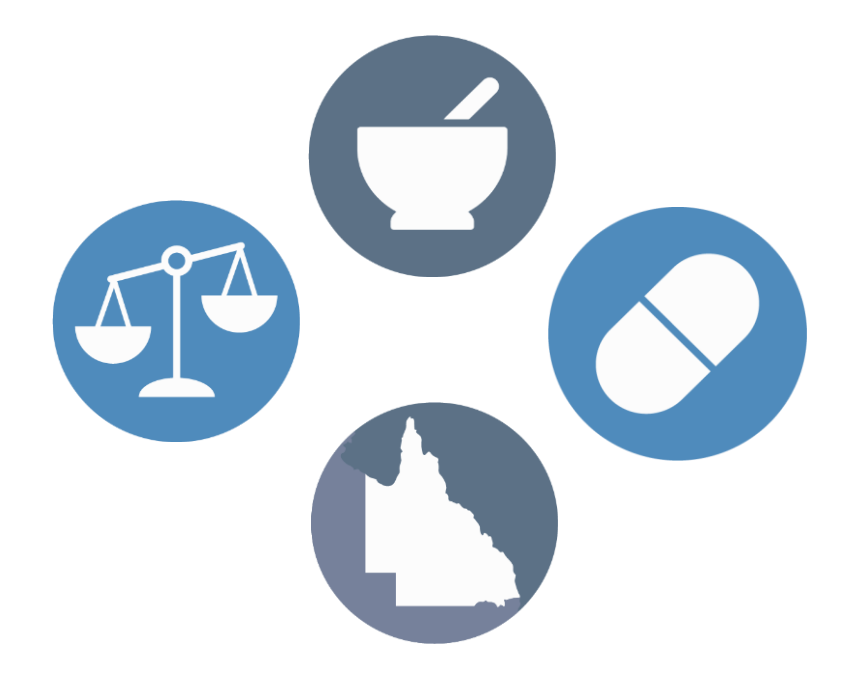

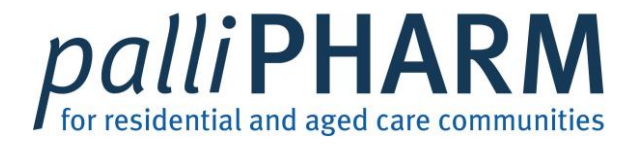

| Menu <b>QFinder 2.0</b><br>The Queensland directory of health and community services |                                                                                                    |                 |
|--------------------------------------------------------------------------------------|----------------------------------------------------------------------------------------------------|-----------------|
| Search the Directory for your<br>Pharmacy                                            | Search the Directory Search For Location (Postcode or suburb name)                                                                                                    | Eg: My Pharmacy |
|                                                                                      | Advanced Search? Off If you require assistance or have any QFinder related questions, please contact us: Phone: 1300.366.836   Email: <u>QLD Directory@health.old.gov.au</u> | Eg: 4000        |

August 2021 V4

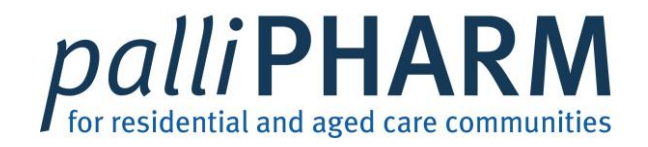

QFinder 2.0 The Queensland directory of health and community services

Menu

|                                                                                                    | Search the Directory Search For Diamacy Location (Postcode or suburb name) 4000 Search Advanced Search                                                                                                    |
|----------------------------------------------------------------------------------------------------|----------------------------------------------------------------------------------------------------|
|                                                                                                    | If you require assistance or have any QFinder related questions, please contact us:<br>Phone: <u>1300.386.838</u>   Email: <u>QLD_Directory@health.old.gov.au</u>                                                                                                    |
| If your pharmacy <b>IS</b> listed on QFinder 2.0 –<br>You will need to update your details<br><b>Proceed to Part 2 of the Pharmacy user</b><br>guide | A2 Results Found      Hardings 24 Hour Pharmacy Annerley Pharmacy/Chemist, Pharmacy, Diabetes Services A 24 hour Pharmacy open everyday of the year (including ALL weekends and Public Holidays) 548 [pswich Rd, Annerley, Brisbane, QLD 4103 Mon-Sun 12an-Midnight                                                                |
|                                                                                                    | Pharmacy on the Mall         Open Until 9:30pm           Pharmacy/Chemist         141 Queen Street Mail, Brisbane, QLD 4000           Mon-Thu 7am-9pm, Fri 7am-9:30pm, Sat 8am-9pm, Sun 8:30am-6pm         Street Mail                                                                                                    |
|                                                                                                    | Open Until 5:30pm           Pharmacy/Chemist           IVF/ferlility specialised medications, Compounding, Medical Cannabis Dispensing Australia wide, Webster packs, Additional languages spoken, Gifts, Campos Coffee Espresso Bar.           225 Wickham Terrace, Brisbane, QLD 4000           Mon-Fri 7am-5:30pm, Sat 7am-10am |
|                                                                                                    | Priceline Pharmacy - Anzac Square Open Until 7pm Pharmacy/Chemist Pharmacy, NDSS, Dose Administration Aids, Home Medicine Reviews, Free Blood Pressure Monitoring, Sharps Disposal, Unwanted Medicine Disposal 202 Adelaide Street, Brisbane, QLD 4000 Mon-Fri 7am-7pm, Sat 10am-5pm                                               |
|                                                                                                    | Priceline Pharmacy - King George Square Open Until 7pm                                                                                                    |

Pharmacy/Chemist

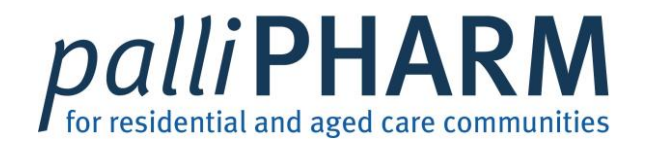

### QFinder 2.0 The Queensland directory of health and community services Search the Directory Search For -Location (Postcode or suburb name) Search Advanced Search? If you require assistance or have any QFinder related questions, please contact us: Phone: <u>1300 366 836</u> | Email: <u>QLD Directory@health.qld.gov.au</u> If your pharmacy **IS NOT** listed on QFinder 2.0 - You will need to 'Register your Service' **0 Results Found** Proceed to Part 3 of the Pharmacy user guide

Menu

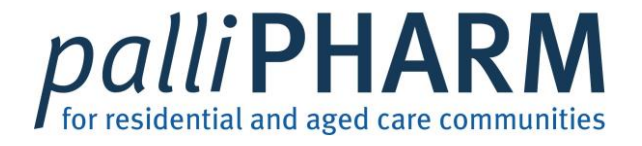

## QFinder 2.0 – The Queensland directory of health and community services

Pharmacy user guide Part 2: When your pharmacy is ALREADY registered with QFinder 2.0

Website: <a href="https://qfinder2.health.qld.gov.au">https://qfinder2.health.qld.gov.au</a>

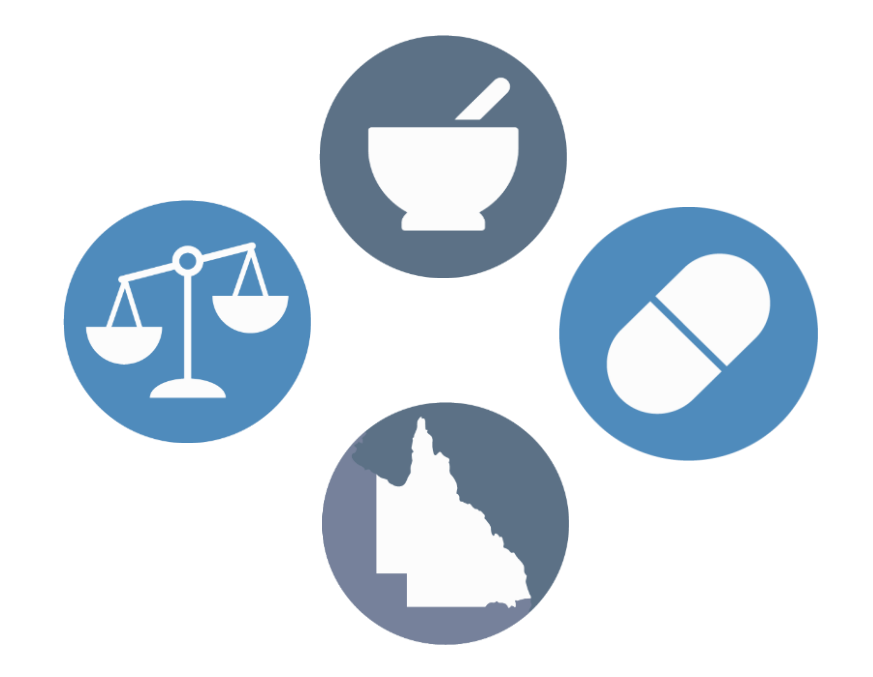

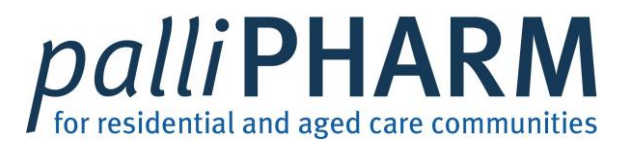

| Registered User Sign<br>Register Your Service<br>Send Us Your Feedbac                                                                     | <b>1:</b> Click on "Menu" to expand more options                                      | Search the Directory Search For                                                                                                    |
|----------------------------------------------------------------------------------------------------|---------------------------------------------------------------------------------------|----------------------------------------------------------------------------------------------------|
| Contact Us                                                                                                    |                                                                                       | Location (Postcode or suburb name)                                                                                                    |
|                                                                                                    |                                                                                       | If you require assistance or have any QFinder related questions, please contact us:<br>Phone: <u>1300 366 836</u>   Email: <u>QLD. Directory@health.gld.gov.au</u>                                                                                                    |
| inder 2.0<br>e Queensland directory of healt                                                                                              | h and community services                                                              | <b>3:</b> Enter the email address you used to register with QFinder and your password                                                                                                    |
| ser Sign In       2: If your pharmacy IS         r Service       QFinder 2.0 – click on t         "Feedback       "Registered User Sign I | <ul> <li>QFinder 2.0 – click on the</li> <li>"Registered User Sign In" tab</li> </ul> | Want to Register a Health Service Provider?         Have a Health Service Provider that you would like to register to appear in this directory?         Register your details to lodge your application today.         Have a Health Service Provider that you would like to register to appear in this directory?         Register your details to lodge your application today. |
|                                                                                                    |                                                                                       | Register         Forgot Password?         Sign In                                                                                                    |
|                                                                                                    |                                                                                       | If you have forgotten your password, click on 'Forgot<br>Password?' to recover it OR contact QFinder 2.0 support<br>on:<br>Ph:1300 366 836                                                                                                    |

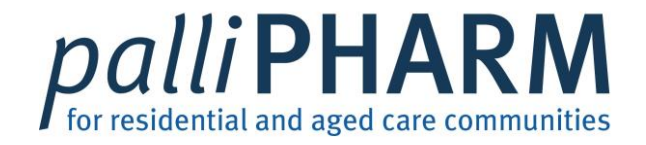

| Your Profile                         |                            | <u>s</u> |
|--------------------------------------|----------------------------|----------|
| <mark>lame</mark><br>Example Example |                            |          |
| Position<br>Pharmacist               |                            |          |
| mail                                 |                            |          |
| <u>Lancann.qiu.gov.au</u>            |                            |          |
|                                      |                            |          |
|                                      |                            |          |
| 1 Registered Service                 |                            | 0=       |
| 1 Registered Service                 | 4: Click on the registered | Name     |

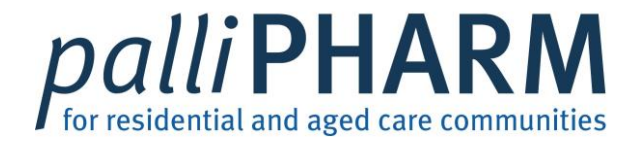

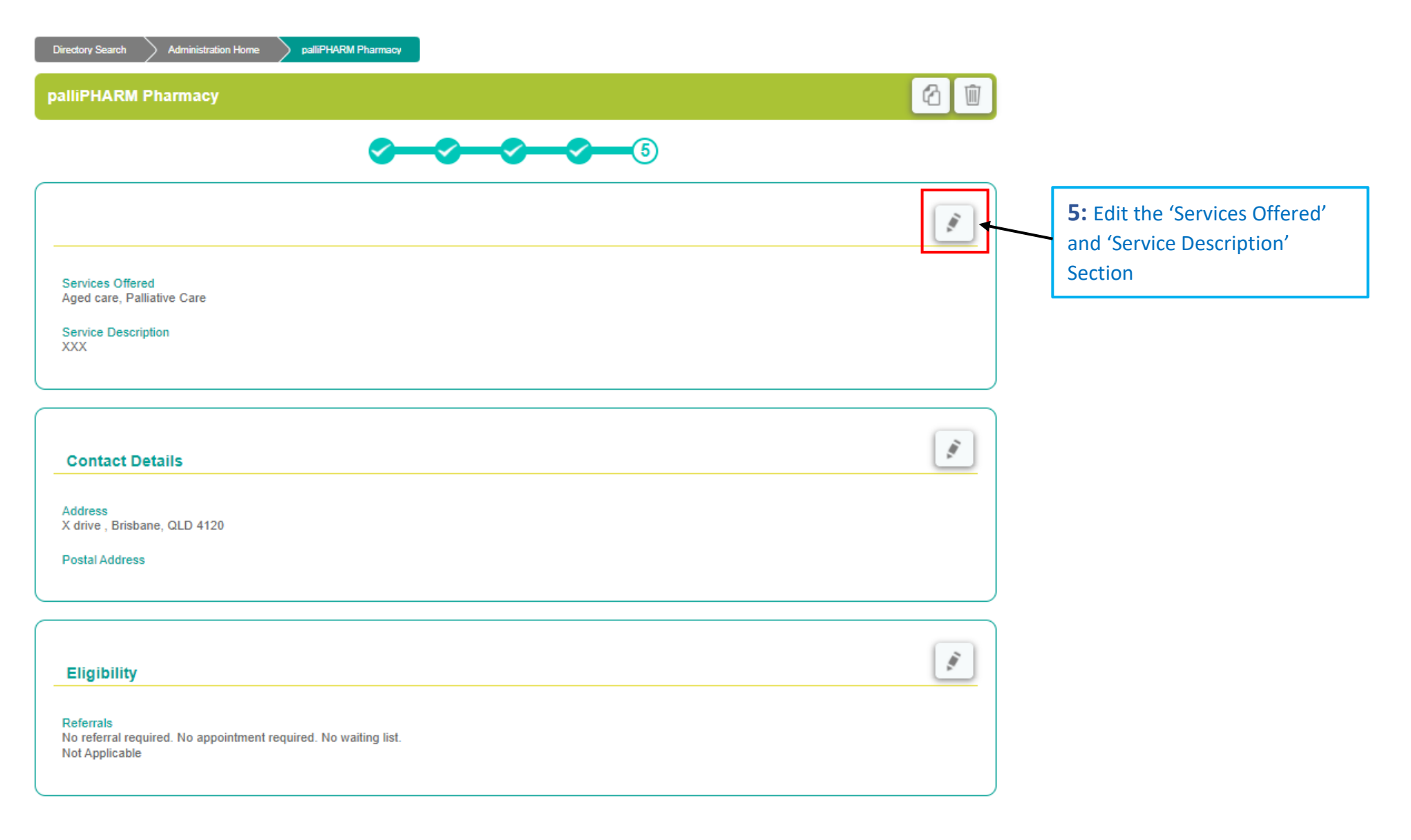

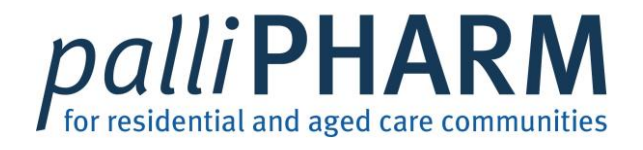

| palliPHARM Pharmacy                                                                                                    |                                                                                                    |                             |
|----------------------------------------------------------------------------------------------------|----------------------------------------------------------------------------------------------------|-----------------------------|
| Alternative Name                                                                                                    |                                                                                                    |                             |
|                                                                                                    |                                                                                                    |                             |
| Services Offered *                                                                                                    |                                                                                                    | 6: Update your 'Services    |
| Aged care ×                                                                                                    | ··· ·                                                                                                    | Offered by' clicking on the |
| Service Description *                                                                                                    |                                                                                                    | butter                      |
| ^^^                                                                                                    |                                                                                                    | button                      |
|                                                                                                    |                                                                                                    |                             |
|                                                                                                    |                                                                                                    |                             |
| 1                                                                                                    |                                                                                                    |                             |
|                                                                                                    |                                                                                                    |                             |
|                                                                                                    |                                                                                                    |                             |
|                                                                                                    |                                                                                                    |                             |
|                                                                                                    |                                                                                                    |                             |
|                                                                                                    |                                                                                                    |                             |
|                                                                                                    |                                                                                                    |                             |
| Address Details                                                                                                    |                                                                                                    |                             |
| Address Details                                                                                                    |                                                                                                    |                             |
| Address Details                                                                                                    |                                                                                                    |                             |
| Address Details                                                                                                    |                                                                                                    |                             |
| Address Details Physical Address                                                                                                    | Postal Address (if different from Physical Address)                                                                                                    |                             |
| Address Details Physical Address Physical Address Line 1*                                                                                                    | Postal Address (if different from Physical Address) Postal Address Line 1                                                                                                    |                             |
| Address Details Physical Address Physical Address Line 1* X drive                                                                                                    | Postal Address (if different from Physical Address) Postal Address Line 1                                                                                                    |                             |
| Address Details Physical Address Physical Address Line 1* X drive                                                                                                    | Postal Address (if different from Physical Address) Postal Address Line 1                                                                                                    |                             |
| Address Details Physical Address Physical Address Line 1* X drive Physical Address Line 2                                                                            | Postal Address (if different from Physical Address) Postal Address Line 1 Postal Address Line 2                                                                                                    |                             |
| Address Details Physical Address Physical Address Line 1 * X drive Physical Address Line 2                                                                           | Postal Address (if different from Physical Address) Postal Address Line 1 Postal Address Line 2                                                                                                    |                             |
| Address Details Physical Address Physical Address Line 1 * X drive Physical Address Line 2                                                                           | Postal Address (if different from Physical Address) Postal Address Line 1 Postal Address Line 2 Postal Address Line 3                                                                                                    |                             |
| Address Details Physical Address Physical Address Line 1 * X drive Physical Address Line 2 Physical Address Line 3                                                   | Postal Address (if different from Physical Address)         Postal Address Line 1         Postal Address Line 2         Postal Address Line 3                                                                                                    |                             |
| Address Details Physical Address Physical Address Line 1 * X drive Physical Address Line 2 Physical Address Line 3                                                   | Postal Address (if different from Physical Address)         Postal Address Line 1         Postal Address Line 2         Postal Address Line 3                                                                                                    |                             |
| Address Details Physical Address Physical Address Line 1 * X drive Physical Address Line 2 Physical Address Line 3 City *                                            | Postal Address (if different from Physical Address)         Postal Address Line 1         Postal Address Line 2         Postal Address Line 3         City                                                                                                    |                             |
| Address Details  Physical Address Physical Address Line 1 *  X drive  Physical Address Line 2  Physical Address Line 3  City *  Brisbane                             | Postal Address (if different from Physical Address)         Postal Address Line 1         Postal Address Line 2         Postal Address Line 3         City                                                                                                    |                             |
| Address Details  Physical Address Physical Address Line 1 *  X drive  Physical Address Line 2  Physical Address Line 3  Citly * Brisbane Enter *  Part Code *        | Postal Address (if different from Physical Address)       Postal Address Line 1       Postal Address Line 2       Postal Address Line 3       City       State                                                                                                    |                             |
| Address Details  Physical Address Physical Address Line 1 *  X drive  Physical Address Line 2  Physical Address Line 3  City * Brisbane State * Post Code *  (120)   | Postal Address (if different from Physical Address)         Postal Address Line 1         Postal Address Line 2         Postal Address Line 3         City         State       Post Code                                                                                       |                             |
| Address Details  Physical Address Physical Address Line 1 * X drive  Physical Address Line 2  Physical Address Line 3  City * Brisbane State * Post Code *  CLD V    | Postal Address (if different from Physical Address)   Postal Address Line 1   Postal Address Line 2   Postal Address Line 3   City   State   QLD   Post Code                                                                                                    |                             |
| Address Details  Physical Address Physical Address Line 1 * X drive Physical Address Line 2  Physical Address Line 3  City * Brisbane State * QLD V Post Code * 4120 | Postal Address (if different from Physical Address)         Postal Address Line 1         Postal Address Line 2         Postal Address Line 3         City         State         Post Code         QLD         Any Postal Address entered will automatically be shown publicly |                             |

## palliPHARM for residential and aged care communities

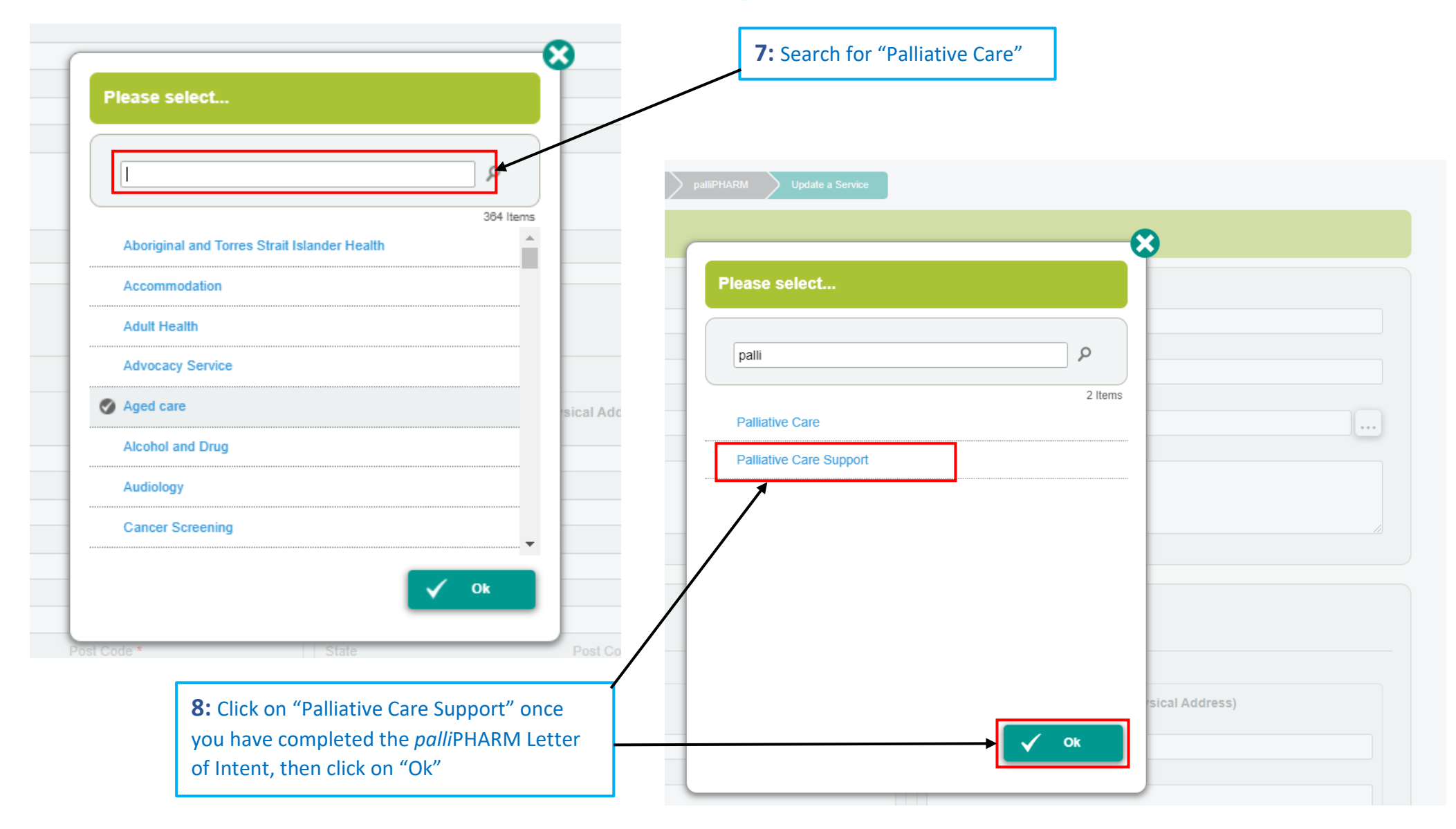

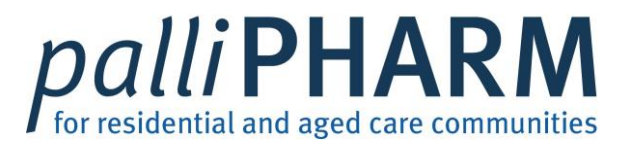

| Jpdate a Service                                               |                                        |
|----------------------------------------------------------------|----------------------------------------|
| Organisation Name *                                            |                                        |
| palliPHARM Pharmacy                                            |                                        |
| Alternative Name                                               |                                        |
|                                                                |                                        |
| Services Offered *                                             |                                        |
| Aged care × Palliative Care Support × Pharmacy/Chemist ×       |                                        |
| Service Description *                                          |                                        |
| Palliative Care Support Pharmacy Dose administration aids NDSS | Blood Pressure Monitoring              |
|                                                                | blood i ressure montoring              |
|                                                                |                                        |
|                                                                |                                        |
|                                                                |                                        |
|                                                                |                                        |
| : Free type into the 'Service Description'                     |                                        |
| ox, all the services your pharmacy offers                      | <b>10:</b> Once you have completed all |
| nd include "Palliative Care Support                            | relevant sections, click 'undate' at   |

Pharmacy" once you have completed the palliPHARM Letter of Intent

the bottom of the screen

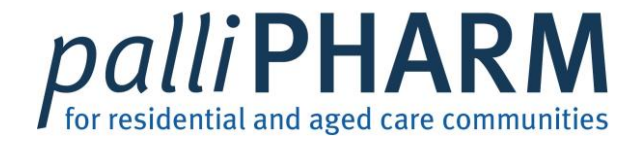

#### Thank you. Your Service has been successfully updated.

Please note, although your directory record has been immediately updated, it may take an hour or two for the updated details to be reflected in the search results.

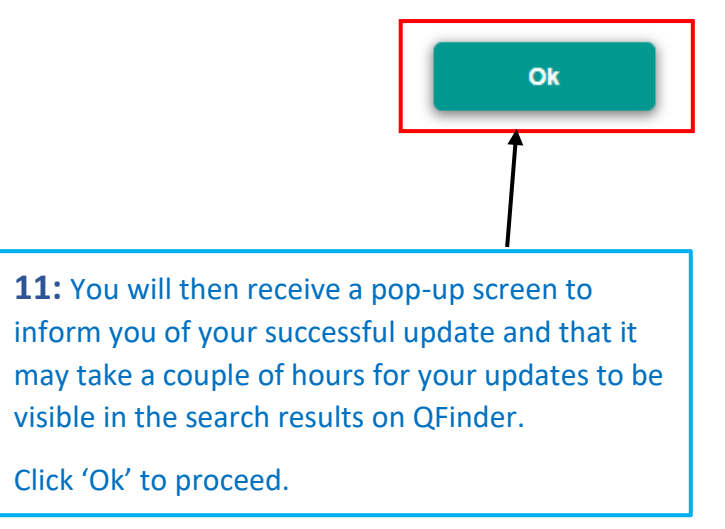

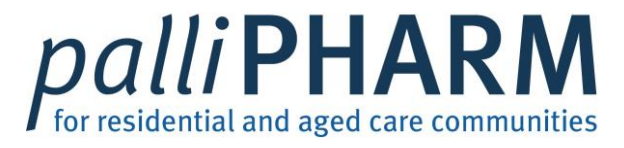

| Bestey Sant Administrative Administrative                                                                                                    |                                                               |                                        |
|----------------------------------------------------------------------------------------------------|---------------------------------------------------------------|----------------------------------------|
| pallPHARM Pharmacy                                                                                                    | (i) (i) (i) (i) (i) (i) (i) (i) (i) (i)                       |                                        |
| <b>0-0-0-</b> 0                                                                                                    |                                                               |                                        |
|                                                                                                    |                                                               |                                        |
| Services (Menal                                                                                                    |                                                               |                                        |
| Aget care, Pellative Care<br>Sarvice Description                                                                                                    |                                                               |                                        |
| Dose administration alles, NDSS, Blood Pressure Monitoring, Patilative Care Support                                                                                                    |                                                               |                                        |
|                                                                                                    |                                                               |                                        |
| Contact Details                                                                                                    |                                                               |                                        |
| Address<br>X onne, Bubane, OLD 4/20<br>Peneli ( Admen                                                                                                    |                                                               |                                        |
| Puese room and                                                                                                    |                                                               |                                        |
| Fi-hite.                                                                                                    |                                                               | <b>12:</b> Edit the other sections for |
| Light                                                                                                    |                                                               | your pharmacy service as               |
| No interar nourad. No appointment nogunad. No waiting list,<br>Not Applicative                                                                                                    |                                                               | required.                              |
|                                                                                                    |                                                               |                                        |
| Charges and Fees                                                                                                    |                                                               | Click 'update' once you are            |
| Organisation Type<br>Government                                                                                                    |                                                               | happy with your changes                |
| Charges Options<br>No Charges                                                                                                    |                                                               |                                        |
|                                                                                                    | / /                                                           |                                        |
| Accessibility and Special Requirements                                                                                                    |                                                               |                                        |
| Gender Requirements                                                                                                    |                                                               |                                        |
|                                                                                                    | / /                                                           |                                        |
| Service Area                                                                                                    |                                                               |                                        |
| (Private - this internation is not visible to the public)                                                                                                    |                                                               |                                        |
| Service Ansa Category<br>By ansa                                                                                                    |                                                               |                                        |
| Defined Service Anal<br>EIGHT MELE PLANE (4YCI)                                                                                                    |                                                               |                                        |
|                                                                                                    |                                                               |                                        |
| Keywarda                                                                                                    | (#                                                            |                                        |
| (Phaeles-their Information in set within some public)                                                                                                    | <b></b>                                                       |                                        |
| ta yan want in an an an an in the parameters want to specify you want to parameters and the specific to the specific to the sp |                                                               |                                        |
| some trebation DDG vietname<br>Nodersfor deschaftig Mutchina Disamectatical Premises<br>Reamacs Plannacy Recorder (investigation)<br>Despensive Despensive Recorder (investigation)                                                                                                    | a protect<br>unitad Constitu Ottome<br>Press<br>op, wantening |                                        |
| Projektovi                                                                                                    |                                                               |                                        |

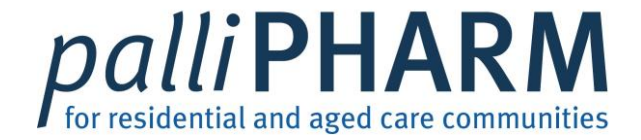

#### Thank you. Your Service has been successfully updated.

Please note, although your directory record has been immediately updated, it may take an hour or two for the updated details to be reflected in the search results.

**13:** For any section of your pharmacy that you 'update' on QFinder, a pop-up box will appear notifying you that it will take a couple of hours for your updated details be visible on the search results.

Click 'Ok' to get rid of the pop-up message.

#### If at any time you have any enquiries, please contact QFinder on

Ph: 1300 366 836

Email: QLD Directory@health.qld.gov.au

Ok

## QFinder 2.0 – The Queensland directory of health and community services

Pharmacy user guide Part 3: When your pharmacy is NOT registered with QFinder 2.0

Website: <a href="https://qfinder2.health.qld.gov.au">https://qfinder2.health.qld.gov.au</a>

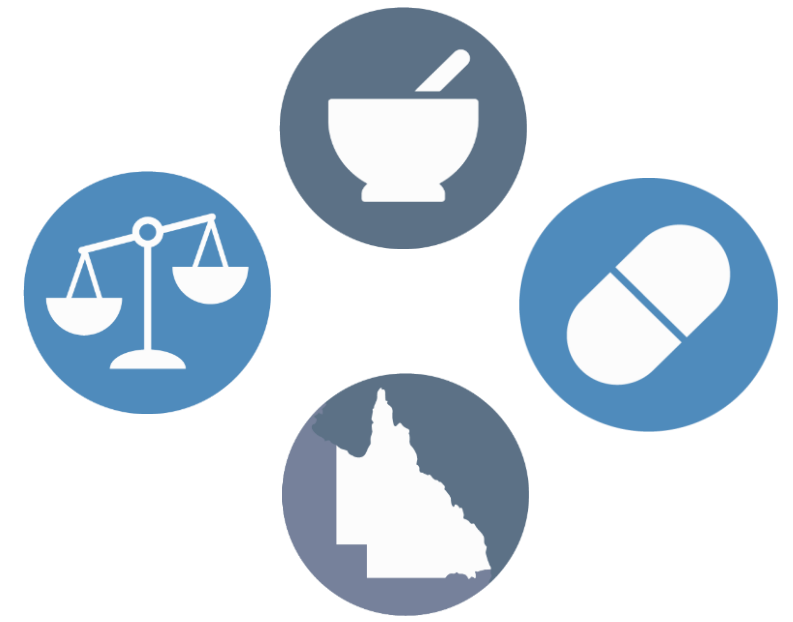

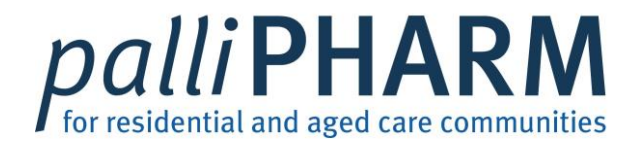

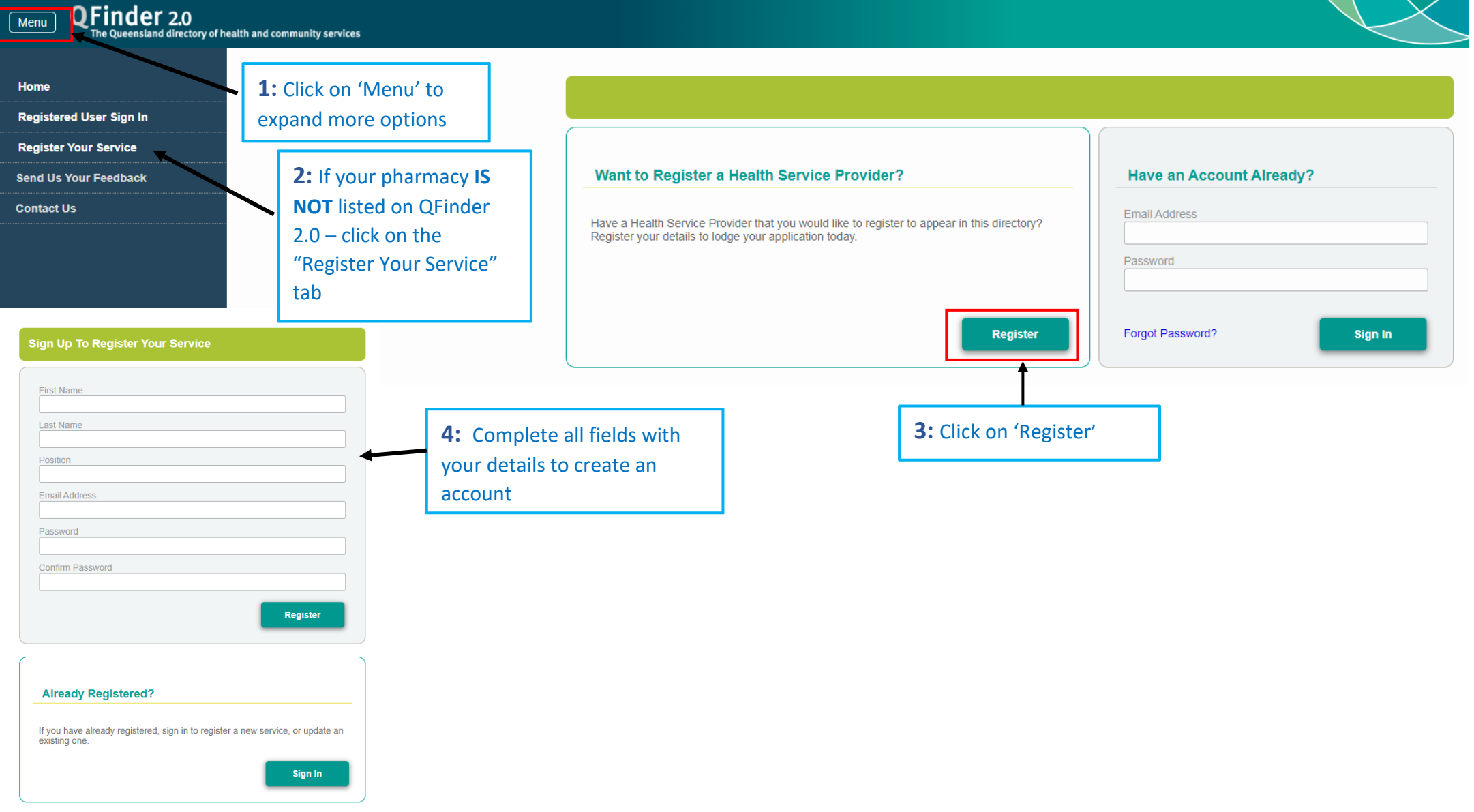

![](_page_16_Picture_0.jpeg)

**Directory Search** Administration Home **Administration Home** Ĩ 1 Your Profile Name Example Example Position Example Pharmacist Email pallipharm@health.qld.gov.au Once you've registered an account with QFinder 2.0 you can then proceed with registering your service 0 Registered Services Name 个 No Services currently registered. Select the "Add" button above to register a Service. **5:** Click on the '+' sign button to start the process

#### QFinder 2.0 Pharmacy user guide

Part 3: When your pharmacy is NOT registered with QFinder 2.0

Page | 17

![](_page_17_Picture_0.jpeg)

Directory Search

Administration Home Step 1 - Main Contact Info

#### Step 1 - Main Contact Info

![](_page_17_Picture_4.jpeg)

| palliPHARM            |                                                                                              |
|-----------------------|----------------------------------------------------------------------------------------------|
| Alternative Name      |                                                                                              |
| Services Offered *    |                                                                                              |
| Service Description * |                                                                                              |
|                       |                                                                                              |
|                       | <b>6:</b> Click on the '' button to expand<br>Services Offered and service tags wi<br>appear |

![](_page_18_Picture_0.jpeg)

|                                   | Please select                                          |                                                                    |
|-----------------------------------|--------------------------------------------------------|--------------------------------------------------------------------|
|                                   |                                                        | 7: Search for relevant services your pharmacy offers including     |
| Drganisation Name *<br>palliPHARM | 364 Items Aboriginal and Torres Strait Islander Health | <ul><li>Palliative Care Support</li><li>Pharmacy/Chemist</li></ul> |
| Alternative Name                  | Accommodation                                          |                                                                    |
| Services Offered *                | Adult Health                                           |                                                                    |
| Service Description *             | Advocacy Service                                       |                                                                    |
|                                   | Aged care                                              |                                                                    |
|                                   | Alcohol and Drug                                       |                                                                    |
|                                   | Audiology                                              |                                                                    |
|                                   | Cancer Screening                                       |                                                                    |
| Address Details                   | 🗸 ок                                                   |                                                                    |
| Physical Address                  | Postal Address (if different from                      | Physical Address)                                                  |
| Physical Address Line 1 *         | Postal Address Line 1                                  |                                                                    |

![](_page_19_Picture_0.jpeg)

![](_page_19_Figure_1.jpeg)

![](_page_20_Picture_0.jpeg)

| Directory Search Administration Home palliPHARM Update a Service                                                                                                    |
|----------------------------------------------------------------------------------------------------|
| Update a Service                                                                                                    |
| Organisation Name *                                                                                                    |
| Alternative Name                                                                                                    |
| Services Offered *          Aged care × Palliative Care Support × Pharmacy/Chemist ×                                                                                                    |
| Service Description *<br>Palliative Care Support Pharmacy, Dose administration aids, NDSS, Blood Pressure Monitoring                                                                                      |
|                                                                                                    |
| 9: Free type into the 'Service Description'<br>box, all the services your pharmacy offers<br>and include "Palliative Care Support<br>Pharmacy" once you have completed the<br>palliPHARM Letter of Intent |

![](_page_21_Picture_0.jpeg)

| story Search 🔰 Administration Home > S | ep 1 - Main Contact Info                                                                                                    |
|----------------------------------------|----------------------------------------------------------------------------------------------------|
| p 1 - Main Contact Info                |                                                                                                    |
|                                        | 1-2-3-4-5                                                                                                    |
|                                        |                                                                                                    |
| Address Details                        |                                                                                                    |
| Physical Address                       | Postal Address (if different from Physical Address)                                                                                         |
| Physical Address Line 1                | Postal Address Line 1                                                                                                    |
| Physical Address Line 3                | Postal Address Line 3                                                                                                    |
| City *                                 | City                                                                                                    |
| State *                                | ost Code * State Post Code QLD                                                                                                    |
| Display to Public                      | Any Postal Address entered will automatically be shown publicly.                                                                            |
| Directions                             | <b>10:</b> Complete all fields applicable         to your pharmacy ensuring all         fields marked with a red ' *' are         completed |

![](_page_22_Picture_0.jpeg)

Directory Search Administration Home Step 1 - Main Contact Info

Step 1 - Main Contact Info

| hone, Web and Email                          | Open             | ing Hours                                                                                      |                                                      |               |                    |                                     |        |
|----------------------------------------------|------------------|------------------------------------------------------------------------------------------------|------------------------------------------------------|---------------|--------------------|-------------------------------------|--------|
| isiness Primary Phone                        | Opening          | g Hours Category * (used to                                                                    | o make searching e                                   | asier)        |                    |                                     |        |
|                                              | plea             | se select                                                                                      |                                                      |               | ~                  |                                     |        |
| emium Phone Number                           | Busine<br>Extend | se select<br>ss hours (8am to 6pm Mon<br>ed hours (6am to 11pm an<br>rs (open 24 hours any day | day to Friday)<br>/ day of the week)<br>of the week) |               |                    |                                     |        |
| ter Hours Phone                              |                  | Monday                                                                                         |                                                      |               |                    |                                     |        |
| bile Phone                                   |                  | Tuesday                                                                                        |                                                      |               |                    |                                     |        |
|                                              |                  | Wednesday                                                                                      |                                                      |               |                    |                                     |        |
|                                              |                  | Thursday                                                                                       |                                                      |               |                    |                                     |        |
| nisation Email Address                       |                  | Friday                                                                                         | -                                                    |               |                    |                                     |        |
|                                              |                  | Saturday                                                                                       |                                                      |               |                    |                                     |        |
| Site Address                                 |                  | Sunday                                                                                         | -                                                    |               |                    |                                     |        |
| <b>11:</b> Complete all fields applicable to | Contact          | Message                                                                                        |                                                      |               | 12: On<br>click on | ce all fields cor<br>'Proceed to St | nplete |
| your pharmacy ensuring all fields            |                  |                                                                                                |                                                      |               |                    |                                     | - 1-   |
| marked with a red ' *' are completed         |                  |                                                                                                |                                                      |               |                    |                                     |        |
| Complete the 'Opening Hours' section         |                  |                                                                                                |                                                      | Proceed to St | ep 2               |                                     |        |

Page | 23

#### QFinder 2.0 Pharmacy user guide

![](_page_23_Picture_0.jpeg)

| Business Primary Phone     | <br>Dpening Hours Category * (used<br>Eusiness hours (8am to 6pm N | to make searching (<br>fonday to Friday) | easier)    | , |
|----------------------------|--------------------------------------------------------------------|------------------------------------------|------------|---|
| Premium Phone Number       |                                                                    | , , , , , , , , , , , , , , , , , , , ,  |            |   |
|                            | Specific Opening Hours                                             | 0 Time                                   |            |   |
| After Hours Phone          | Monday                                                             | Open Time                                | Close Time |   |
| Johile Phone               | Tuesday                                                            |                                          |            |   |
|                            | Wednesday                                                          |                                          |            |   |
| Fax                        | <br>Thursday                                                       |                                          |            |   |
| Organization Empil Address | Friday                                                             |                                          |            |   |
| Jiganisation Email Address | Saturday                                                           |                                          |            |   |
| Neb Site Address           | Sunday                                                             |                                          |            |   |
|                            | Contact Message                                                    |                                          |            |   |
|                            | <u> </u>                                                           |                                          |            |   |
|                            | Contact Message                                                    |                                          |            |   |

![](_page_24_Picture_0.jpeg)

Step 2 - Update Eligibility and Charges Information

|                                 | 2345                 |                                                                                                    |
|---------------------------------|----------------------|----------------------------------------------------------------------------------------------------|
| Eligibility                     |                      |                                                                                                    |
| Referral Required               | Appointment Required | Waiting List                                                                                             |
| Referral Method * please select | ~                    |                                                                                                    |
| Eligibility Criteria            |                      |                                                                                                    |
|                                 |                      |                                                                                                    |
| Charges and Fees                | <b>K</b>             | <b>13:</b> Complete all fields applicable to your pharmacy ensuring all fields marked with a red '*' are |
| Organisation Type *             | ~                    | completed                                                                                                |
| Charging Options *              | ~                    |                                                                                                    |
| Information on Charges          |                      | <b>14:</b> Once all fields complete<br>click on 'Proceed to Step 3'                                      |
|                                 |                      |                                                                                                    |
|                                 |                      | Proceed to Step 3                                                                                        |
| guide                           |                      | Page   25                                                                                                |

QFinder 2.0 Pharmacy user guide

![](_page_25_Picture_0.jpeg)

|                                                                                                 | <b>99</b> 4         |                                                                          |                                                                     |
|-------------------------------------------------------------------------------------------------|---------------------|--------------------------------------------------------------------------|---------------------------------------------------------------------|
| Accessibility and Special Requi                                                                 | rements             |                                                                          |                                                                     |
| Accessibility Hearing Loop                                                                      | Accessible Building | Tactile Ground Sensor Indicators                                         |                                                                     |
| Accessible Parking Gender Requirement Provisions please select Additional Cultural Capabilities | Accessible Toilets  | Accessible Telephone<br>15: Complete a<br>your pharmacy<br>marked with a | all fields applicable<br>ensuring all fields<br>red ' *' are comple |
| Additional Lingual Capabilities                                                                 |                     |                                                                          |                                                                     |
| Additional Services and Specialisations                                                         |                     | <b>16:</b> Once all f<br>click on 'Proce                                 | ields complete,<br>eed to Step 4'                                   |
|                                                                                                 |                     |                                                                          |                                                                     |

![](_page_26_Picture_0.jpeg)

![](_page_26_Figure_1.jpeg)

![](_page_27_Picture_0.jpeg)

| tep 5 - Update Searchable Keyw                                                                            | ords                                                                                                    | -5                                                                        | <b>19:</b> Add in any other<br>'Service Tags' that an<br>applicable to your<br>pharmacy by clicking<br>on the '' button |
|----------------------------------------------------------------------------------------------------|----------------------------------------------------------------------------------------------------|---------------------------------------------------------------------------|----------------------------------------------------------------------------------------------------|
| Services Offered Services *          Aged care × Palliative Care Support ×                                | ■ 18: Confirm the 'Services<br>Offered' section includes<br>"Palliative Care Support"                               |                                                                           |                                                                                                    |
| Keywords<br>he below list of Keywords have been select<br>ervices you offer. This will help to improve th | ed for you based on your selected Service Types. Please<br>le chances of your service being found when searching th | tick/untick the Keywords that are relevant/not relevant to the directory. | he                                                                                                    |
| Aged care accommodation                                                                                   | Aged Care Assessment Team                                                                                           | tel Falls prevention                                                      |                                                                                                    |
| Healthy Ageing                                                                                            | Home and Community Care In home                                                                                     | Nursing care                                                              |                                                                                                    |
| Nursing home                                                                                              |                                                                                                    |                                                                           |                                                                                                    |
|                                                                                                    |                                                                                                    | Complete Registr                                                          | ation                                                                                                    |

![](_page_28_Picture_0.jpeg)

|                                                                                           | Please select                                |                                                     |
|-------------------------------------------------------------------------------------------|----------------------------------------------|-----------------------------------------------------|
| Services Offered                                                                          |                                              | 20: Search for relevant services your pharmacy offe |
| Services *                                                                                | Aboriginal and Torres Strait Islander Health | 92 Items                                            |
| Aged care × Palliative Care Support                                                       | Accommodation                                |                                                     |
|                                                                                           | Adult Health                                 |                                                     |
|                                                                                           | Advocacy Service                             |                                                     |
| Keywords                                                                                  | S Aged care                                  |                                                     |
| he below list of Keywords have been seled<br>ervices you offer. This will help to improve | Alcohol and Drug                             | ds that are relevant/not relevant to the            |
| Aged care accommodation                                                                   | Allied Health                                | Falls prevention                                    |
| Healthy Ageing                                                                            | Audiology                                    | Nursing care                                        |
| Nursing home                                                                              |                                              |                                                     |

![](_page_29_Picture_0.jpeg)

![](_page_29_Picture_1.jpeg)

![](_page_30_Picture_0.jpeg)

| Directory Search Administration Home palliPHARM Step 5 - U                                                                                                   | Jpdate Searchable Keywords                                                                           |                                             |
|----------------------------------------------------------------------------------------------------|----------------------------------------------------------------------------------------------------|---------------------------------------------|
| Step 5 - Update Searchable Keywords                                                                                                    |                                                                                                    |                                             |
|                                                                                                    | <b>9-9-5</b>                                                                                         |                                             |
| Services Offered                                                                                                    |                                                                                                    |                                             |
| Services *       Aged care     Palliative Care Support                                                                                                    |                                                                                                    |                                             |
| <b>22:</b> Un-tick any 'Keywords' that do not apply to your pharmacy                                                                                         |                                                                                                    |                                             |
| Keywords<br>The below list of Keywords have been selected for you based on your<br>services you offer. This will help to improve the chances of your service | selected Service Types. Please tick/untick the Key                                                   | words that are relevant/not relevant to the |
| Aged care accommodation Aged Care Assessm                                                                                                    | nent Team Aged Hostel                                                                                | Falls prevention                            |
| Healthy Ageing Home and Commun<br>Services                                                                                                    | nity Care In home                                                                                    | Nursing care                                |
| Nursing home                                                                                                    |                                                                                                    |                                             |
|                                                                                                    | <b>23:</b> Once you are happy that all your information is correct, click on 'Complete Registration' | Complete Registration                       |

![](_page_31_Picture_0.jpeg)

#### Final steps to getting your pharmacy on QFinder 2.0:

- When you have clicked 'Complete Registration', your application will be sent away to QFinder 2.0 for confirmation
- QFinder 2.0 will review your application to ensure
  - o sufficient information has been provided
  - o your pharmacy service relates to Health and Community Services in Queensland
- Once your pharmacy service has been approved by QFinder 2.0 you will receive an email asking you to 'Activate HSP'
- Follow the email prompts to 'Activate HSP'
- Your entry will then be active and may take up to one hour before it is visible to search on QFinder 2.0

#### If at any time you have any enquiries, please contact QFinder 2.0 on

Ph: 1300 366 836

*Email*: <u>QLD\_Directory@health.qld.gov.au</u>

**QFinder 2.0 Pharmacy user guide Part 3:** When your pharmacy is NOT registered with QFinder 2.0

#### **Other Tips for QFinder 2.0:**

- Note down your QFinder 2.0 username and password
- Once you register your account you are unable to change the email address linked to this entry
- You can access your QFinder 2.0 account at any time to update, add or remove any information you require for your Pharmacy
- QFinder 2.0 will send you a 'Review Request' email every 6 to 12 months to prompt you to review your service entry and make sure all the details are still contemporary
- If you have any further queries, contact QFinder 2.0. They offer administration support during business hours

#### **QFinder 2.0 Contact Details**

Ph: 1300 366 836

Email: QLD Directory@health.qld.gov.au

![](_page_33_Picture_0.jpeg)

## QFinder 2.0 – The Queensland directory of health and community services

## Pharmacy user guide Part 4: Searching for a "Palliative Care Support Pharmacy" on QFinder 2.0

Website: <a href="https://qfinder2.health.qld.gov.au">https://qfinder2.health.qld.gov.au</a>

![](_page_33_Picture_4.jpeg)

![](_page_34_Picture_0.jpeg)

![](_page_34_Figure_1.jpeg)

## palliPHARM

| Search For                        |                  |
|-----------------------------------|------------------|
| pharmacy                          | ;                |
| ocation (Postcode or suburb name) |                  |
| 4573                              | P Search         |
|                                   | Advanced Search? |

Pharmacies that have completed the *palli*PHARM Letter of Intent & stock the core palliative care medicines will have 'Palliative Care Support' as part of their service description and/or service tag

<u>Please note:</u> It is the responsibility of the service provider to update their own details on QFinder 2.0. So, QFinder users are encouraged to phone ahead to confirm that the service provided by the pharmacy is still current.

# phone aread to confirm that the service provided by the pharmacy is still current. LiveLife Pharmacy - Coolum Village Pharmacy/Chemist Pharmacy/Chemist Pharmacy, Naturopath, Vitamins and Cosmetics Shop 10 Coolum Village Shopping Centre, Birtwill Street, Coolum Beach, Company Mon-Fri 8am-6pm, Sat-Sun 8am-5pm QFinder 2.0 Pharmacy user guide Description

Part 4: Searching for a 'Palliative Care Support' pharmacy on QFinder 2.0

![](_page_35_Picture_6.jpeg)

Page | 36

![](_page_36_Picture_0.jpeg)

 Directory Search
 LiveLife Pharmacy - Peregian Springs

 LiveLife Pharmacy - Peregian Springs

 Services Offered

 Pharmacy/Chemist, Palliative Care Support

 Service Description

 Palliative Care Support Pharmacy

#### Contact Details

#### Address

Shop 7, Peregian Springs Shopping Centre, Ridgeview Driveq, Peregian Springs, QLD 4573

#### Telephone 07 54712011

| Opening Hours<br>Monday       | 8:00 AM - 6:00 PM                             |
|-------------------------------|-----------------------------------------------|
| Tuesday                       | 8:00 AM - 6:00 PM                             |
| Wednesday                     | 8:00 AM - 6:00 PM                             |
| Thursday                      | 8:00 AM - 6:00 PM                             |
| Friday                        | 8:00 AM - 6:00 PM                             |
| Saturday                      | 8:30 AM - 5:00 PM                             |
| Sunday                        | 9:00 AM - 2:00 PM                             |
| Services and Hours a          | re subject to change. Please call to confirm. |
| Email<br>peregiansprings@live | lifenbarmacy.com                              |

![](_page_36_Picture_7.jpeg)

QFinder 2.0 Pharmacy user guide

To find out the phone

the entry.

number and opening hours

of the pharmacy, click on

Part 4: Searching for a 'Palliative Care Support' pharmacy on QFinder 2.0

Page | 37

Open Until 6PM

![](_page_37_Picture_0.jpeg)

#### **Other Tips on locating a 'Palliative Care Support Pharmacy':**

- Consumers can contact 13 HEALTH (Ph: 13 43 25 84) directly and 13 HEALTH staff can provide locations for the nearest 'Palliative Care Support Pharmacy'
- For any difficulties with using QFinder 2.0, please call or email QFinder 2.0 support staff directly

**QFinder 2.0 Contact Details** 

Ph: 1300 366 836

Email: QLD Directory@health.qld.gov.au